# MANUAL MEMORIA ANUAL DE UNIDADES EJECUTORAS

Septiembre 2019

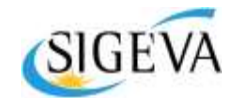

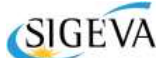

SISTEMA INTEGRAL DE GESTIÓN Y EVALUACIÓN GERENCIA DE ORGANIZACIÓN Y SISTEMAS

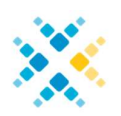

OFICINA TÉCNICA CENTRAL REPOSITORIO INSTITUCIONAL GERENCIA DE ORGANIZACIÓN Y SISTEMAS

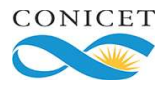

CONSEJO NACIONAL DE INVESTIGACIONES CIENTÍFICAS Y TÉCNICAS Godoy Cruz 2320, Buenos Aires - 011 4899-5000

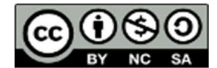

No se permite un uso comercial de la obra original ni de las posibles obras derivadas, la distribución de las cuales se debe hacer con una licencia igual a la que regula la obra original.

# Contenido

| MÓDULO MEMORIA                                               | 4    |
|--------------------------------------------------------------|------|
| Ingreso al Módulo Memoria                                    | 4    |
| PANTALLA PRINCIPAL                                           | 5    |
| Recomendaciones generales del Sistema                        | 8    |
| Gestión                                                      | 8    |
| Gestión de Roles                                             | 8    |
| Gestión del Personal NO CONICET                              | 9    |
| Gestión del Consejo Directivo                                | 9    |
| Publicaciones                                                | . 10 |
| Unificación de la producción científica y tecnológica        | . 10 |
| Unificación manual                                           | . 11 |
| Trayectoria                                                  | . 19 |
| OTRAS UNIFICACIONES: DESARROLLO, SERVICIOS, REDES, FINAN.CYT | . 20 |

## Módulo Memoria

Cada Unidad Ejecutora debe presentar de forma anual la memoria reglamentaria sobre su actuación en el período. Para cada memoria se reportan las actividades desarrolladas por sus integrantes entre el 1 de enero y el 31 de diciembre del año próximo pasado.

Además, y en virtud de lo requerido en el art. 5to. de la Ley 26.899 de Creación de Repositorios Nacionales se incorpora dentro de la presentación anual de memoria un proceso adicional de curatoría de registros. Este proceso es imprescindible para el depósito definitivo de la producción científico-tecnológica de cada Unidad Ejecutora en el Repositorio Institucional CONICET Digital.

# La presentación del Informe de la Memoria se realiza completamente en el SIGEVA y no es necesario ningún envío impreso.

A continuación se detalla el proceso operativo para la confección y presentación del Informe de Memoria Anual.

Puede acceder al Manual de Curatoría desde la Sección Convocatorias del sitio principal del CONICET.

# Ingreso al Módulo Memoria

En calidad de Director o Colaborador de Memoria de la Unidad Ejecutora, ingrese a la INTRANET a través del sitio principal del CONICET <u>www.conicet.gov.ar</u> o desde el sitio <u>https://si.conicet.gov.ar/auth/index.jsp</u> en ambos casos registre su nombre de usuario y contraseña del sistema.

Luego, seleccione el rol correspondiente de Director o Colaborador para acceder a la pantalla principal del Módulo.

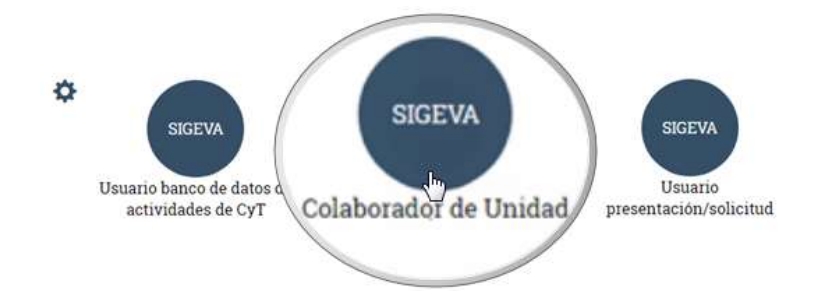

Pantalla principal

La pantalla principal reúne toda la información que se irá completando en cada uno de los pasos requeridos en este Módulo. Para conocer más acerca de cada sección, puede guiarse a través de la siguiente imagen y sus referencias:

|                                    | PRINCIPAL                                           | PUBLICACIONES                            | DESARROLLO                                                                  | SERVICIOS                               | REDES                                                                      | TRAYECTORIA             | FINAN.CYT                                                                                                    | CARÁTULA                      | GESTIÓN            | CONTROL        | CERRAR SESIÓN                                                              |
|------------------------------------|-----------------------------------------------------|------------------------------------------|-----------------------------------------------------------------------------|-----------------------------------------|----------------------------------------------------------------------------|-------------------------|----------------------------------------------------------------------------------------------------|-------------------------------|--------------------|----------------|----------------------------------------------------------------------------|
|                                    |                                                     |                                          |                                                                             |                                         |                                                                            |                         |                                                                                                    |                               |                    |                | •                                                                          |
| MEMORIA                            | 6                                                   | м                                        | EMORIA                                                                      | titucional                              |                                                                            |                         |                                                                                                    |                               | MEMORIA            | 2017           | OPCIONES DE MENÚ<br>Permiten acceder a                                     |
| Memoria 2017                       |                                                     |                                          |                                                                             | utucionar                               |                                                                            | Información             | Esta                                                                                                    | do                            |                    |                | las secciones del Informe                                                  |
| Memoria 2016                       |                                                     | 0                                        |                                                                             |                                         | - Historial<br>- Fondos de                                                 | la memoria              | Con Di<br>Sin Da                                                                                                    | atos                          |                    |                |                                                                            |
| Memoria 2015                       |                                                     | MEMORIAS A<br>Presentacion<br>anteriores | NTERIORES<br>es de años                                                     |                                         | <ul> <li>Identificad</li> <li>Clasificado</li> <li>tecnológicas</li> </ul> | ión<br>r de capacidades | Sin Da<br>Sin Da                                                                                                    | itos                          |                    |                | <b>*</b> 3                                                                 |
| Memoria 2014                       | •                                                   | L                                        | Inidad Ejecuto                                                              | ra: Nombr                               | e de la U                                                                  | nidad Ejecuto           | ra<br>TOTALES                                                                                                    | POSIBLES                      | IGNORAD            | AS             | CARATULA<br>Información institucional<br>relacionada con la identidad y la |
| Memoria 2013                       |                                                     |                                          | - Articulos                                                                 | Public                                  | aciones                                                                    |                         | Total %                                                                                                    | - SEMEJ.<br>Total %           | Total              | %              | actividad de la Unidad Ejecutora                                           |
| Memoria 2012                       |                                                     |                                          | <ul> <li>Partes de libro</li> <li>Libros</li> <li>Trabajos en ev</li> </ul> | ventos C-T publ                         | icados                                                                     |                         | n n n n n n n n n n n n n n n n n n n                                                                                                    |                               |                    |                |                                                                            |
| PERFIL DE CARGO CPA CCT            | 6                                                   |                                          | <ul> <li>Tesis de posgr</li> <li>Demás produc</li> </ul>                    | ado doctorado .<br>ciones C-T           | / posdoctora                                                               | do                      | 2.<br>2.                                                                                                    |                               |                    |                |                                                                            |
|                                    | (4)                                                 |                                          | - Informes técni<br>Desarro                                                 | llos tecnológi                          | cos, organi                                                                | zacionales y            | TOTALES                                                                                                    | POSIBLES<br>SEMEJ             | IGNORAD            | AS             |                                                                            |
|                                    |                                                     |                                          | - Desarrollo de j<br>y sistemas tecno                                       | productos, proc<br>ológicos             | esos produci                                                               | ivos                    | Total %                                                                                                    | Total %                       | Total              | -              |                                                                            |
|                                    |                                                     |                                          | - Desarrollo de j<br>- Desarrollo de j                                      | procesos de ges<br>procesos de ges      | stión empres                                                               | arial                   | 100 m                                                                                                    |                               |                    |                | 4                                                                          |
|                                    |                                                     |                                          |                                                                             | Sen                                     | vicios                                                                     |                         | TOTALES                                                                                                    | POSIBLES<br>SEMEJ.<br>Total % | IGNORAD            | AS<br>Va       | SECCIONES DESPLEGADAS<br>Permite acceder de forma                          |
|                                    |                                                     |                                          | - Servicios                                                                 |                                         | danaa ahaa                                                                 |                         | TOTALES                                                                                                    | POSIBLES                      | IGNORAD            | AS             | componente del Informe                                                     |
|                                    |                                                     |                                          | - Trabajos en ev                                                            | ventos C-T no p                         | ublicados                                                                  |                         | Total %                                                                                                    | Total %                       | , Total 9          | No.            |                                                                            |
|                                    |                                                     |                                          |                                                                             | Traye                                   | ectoria                                                                    |                         | TOTALES                                                                                                    | POSIBLES<br>SEMEJ.<br>Total % | IGNORAD            | AS<br>%        |                                                                            |
|                                    |                                                     |                                          | <ul> <li>Formación RRI</li> <li>Formación RRI</li> </ul>                    | HH - Becarios<br>HH - Tesistas          |                                                                            |                         | in in                                                                                                    |                               |                    |                |                                                                            |
|                                    |                                                     |                                          | <ul> <li>Formación RRI</li> <li>Formación RRI</li> </ul>                    | HH - Investigad<br>HH - Pasantes        | ores                                                                       |                         | an sur                                                                                                    |                               |                    |                |                                                                            |
|                                    |                                                     | 1                                        | <ul> <li>Formación RRI</li> <li>Comunicación</li> </ul>                     | HH - Personal d<br>pública de la ci     | e apoyo a la<br>encia y la te                                              | I+D<br>cnología         | in the second second se |                               |                    |                |                                                                            |
|                                    |                                                     | 1                                        | - Extensión rura                                                            | I o industrial                          |                                                                            |                         | N.                                                                                                    |                               |                    |                |                                                                            |
|                                    |                                                     |                                          | <ul> <li>Prestación de :</li> <li>Producción y/c</li> </ul>                 | servicios sociale<br>o divulgación ar   | es y/o comu<br>tística o cult                                              | nitarios<br>ural        | No.                                                                                                    |                               |                    |                |                                                                            |
|                                    |                                                     |                                          | - Otro tipo de ac                                                           | ctividad de exte                        | nsión                                                                      |                         | Part .                                                                                                    |                               |                    |                |                                                                            |
|                                    |                                                     |                                          |                                                                             | Financiar                               | niento CyT                                                                 |                         | TOTALES<br>Total %                                                                                                    | POSIBLES<br>SEMEJ.<br>Total % | IGNORAD<br>Total   | <b>AS</b><br>% |                                                                            |
|                                    |                                                     |                                          | <ul> <li>Proyectos de l</li> <li>Proyectos de e</li> </ul>                  | extensión, vincu                        | lación y trar                                                              | sferencia               | 311                                                                                                    |                               |                    |                |                                                                            |
|                                    |                                                     |                                          | <ul> <li>Proyectos de c</li> <li>Subsidios para</li> </ul>                  | comunicación pu                         | iblica de Cy1                                                              |                         | <u></u>                                                                                                    |                               |                    |                |                                                                            |
|                                    |                                                     |                                          | - Subsidios para                                                            | infraestructura                         | a y equipami                                                               | ento                    | Jus .                                                                                                    |                               |                    |                |                                                                            |
|                                    |                                                     | 5                                        | RESENTACION                                                                 | . Fecha Lír                             | nite: 21,                                                                  | 11/2018                 |                                                                                                    |                               | (*) Enviar Pre     | sentación      |                                                                            |
|                                    | PRE                                                 | SENTACIÓN                                |                                                                             |                                         |                                                                            | Informe de la m         | emoria                                                                                                    |                               |                    |                |                                                                            |
| Permite<br>del Infor<br>Permite In | e Enviar la Pro<br>rme final de la<br>nprimir en po | esentación<br>a Memoria.<br>If informes  |                                                                             | ™ -<br>⊠ -                              | Imprimir el<br>Recibir por e                                               | nforme de la mem        | oria<br>la memoria                                                                                                    |                               |                    |                |                                                                            |
| prelim                             | inares y el inf                                     | rorme final. (*                          | ) El informe de memo<br>esentación*. Recuerd                                | oria que deberá s<br>le antes, haber re | er presentado<br>gistrado y rev                                            | ante el CONICET de      | berá imprimirlo una<br>ación.                                                                                                    | i vez que haya pi             | resionado el botór | "Enviar        | 0                                                                          |
|                                    |                                                     |                                          | SEGUIMIEN                                                                   | то                                      |                                                                            |                         |                                                                                                    |                               |                    |                |                                                                            |
|                                    |                                                     |                                          | 1                                                                           | ETAPAS                                  |                                                                            | Est                     | ado                                                                                                    | - IR                          | echa               |                | SEGUIMIENTO<br>Luego de enviar el Informe,                                 |
|                                    |                                                     |                                          | Etapa (                                                                     | Presentación<br>Gestión y Con           | Abi<br>trol -                                                              | erto                    |                                                                                                    | 21/0                          | 9/2018             |                | permite monitorear<br>el avance                                            |
| SIGEVA 12.9.0.0                    |                                                     |                                          | Etapa                                                                       | de Resolución                           | -                                                                          |                         |                                                                                                    |                               |                    |                | del trámite                                                                |

 OPCIONES DE MENÚ: en la parte superior de la pantalla principal se encuentran las distintas opciones de menús que permiten la navegación por todos los componentes a ser unificados y completados: Principal, Publicaciones, Desarrollo, Servicios, Redes, Trayectoria, Finan.CyT, Carátula y Gestión.

- **2.** MEMORIAS AÑOS ANTERIORES: si la Unidad Ejecutora cuenta con Memorias presentadas con anterioridad podrán visualizarse seleccionando la correspondiente de cada año.
- **3.** CARÁTULA: en esta sección se recoge toda la información requerida en la Carátula relacionada con la identidad, la historia, los recursos financieros y los ingresos de la Unidad Ejecutora.
- 4. SECCIONES DESPLEGADAS: acceso directo a los distintos componentes para ser completados y unificados. Se puede acceder en cualquier orden y en una o varias sesiones de trabajo en el sistema. El estado de las mismas se irá modificando en la medida en que la información sea ingresada.
- **5. PRESENTACIÓN:** en esta sección puede gestionar el *Envío final del Informe* y sus *Impresiones final y preliminares,* también se mantiene visible la fecha límite para enviar el Informe de la Memoria.

**ENVIAR e IMPRIMIR PRESENTACIÓN:** el Informe de Memoria debe ser enviado por el Director del Instituto, dentro del plazo establecido, a través del botón **Enviar Presentación**.

# **IMPORTANTE**

Antes de enviar la presentación verifique que la columna de posibles semejantes de la pantalla principal se encuentre en cero; esto quiere decir que se han unificado o ignorado todos los posibles semejantes detectados automáticamente. Luego es recomendable revisar que no hayan quedado registros duplicados no detectados automáticamente. De haberlos, deberán ser unificados manualmente.

**Una vez enviada la presentación**, la información solo podrá ser visualizada y no se podrá modificar. Y solo a partir de su envío será posible obtener el documento final.

Tenga en cuenta que una vez vencida la fecha límite de presentación, el sistema NO permitirá modificar ningún dato de la Memoria, así como tampoco enviar la misma.

**Impresiones preliminares**: si imprime el informe antes de **Enviar**, el sistema permite visualizar e imprimir la carátula y los datos registrados durante toda su preparación y obtener impresiones preliminares o borradores que considere necesarios. Los mismos estarán rotulados como: **No válidos para presentar**.

**6. SEGUIMIENTO:** puede visualizar y monitorear el estado de avance del trámite una vez que haya sido enviado el Informe.

## Recomendaciones generales del Sistema

La navegación debe realizarse por las solapas o a través de los botones que permiten *Guardar* o *Volver* para regresar a la pantalla anterior que se encuentran disponibles en la zona superior e inferior derecho de la pantalla.

NUNCA utilice los botones del navegador de Internet para avanzar o retroceder de página porque esto lo sacará del sistema.

Es conveniente iniciar el proceso de Memoria asignando el/los rol/es Colaborador de Unidad, para ello es preciso asegurarse que previamente quienes serán colaboradores tengan su usuario en Intranet y hayan accedido al menos una vez.

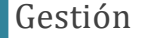

Accediendo a la opción *Gestión* puede asignar Colaboradores de la Unidad y gestionar todo lo referente al personal NO CONICET, para ello:

## Gestión de Roles

Para gestionar lo relativo a la asignación o eliminación de colaboradores de la Unidad Ejecutora: Haga clic en *Gestión* y luego haga clic en *Roles*.

| Usuario | a asignar |                    |          |                                                                                                    | Asignation o    | e toles       | _ |                                                                                                    |             |                  |  |
|---------|-----------|--------------------|----------|----------------------------------------------------------------------------------------------------|-----------------|---------------|---|----------------------------------------------------------------------------------------------------|-------------|------------------|--|
|         | U         | nidad eiecutora: [ | NOMBRE D | E LA UNID                                                                                                    | AD EJECUTO      | RA            | Ŧ | e.                                                                                                    |             |                  |  |
|         |           |                    |          | 4 reg                                                                                                    | stros, mostrand | o de 1 al 10. |   |                                                                                                    |             |                  |  |
|         | Nuevo     | Rol                | <b>+</b> |                                                                                                    | Apellido y nom  | bre           |   | Cuil                                                                                                    | <b>\$</b> - | Fecha alta       |  |
| Ve      | Borrar    | Colaborador de     | Unidad   | AND A DO                                                                                                    | ALCOHOLD UNDER  |               |   | Statute and statements                                                                                                    |             | 20,798,200.2     |  |
| Ve      | Borrar    | Colaborador de     | Unidad   | ARCIA, DAMO                                                                                                    | ALC: NAMES      |               |   | 10-0-040.754                                                                                                    |             | 24, 35, 2614     |  |
| Ve      | Borrar    | Colaborador de     | Unidad   | and it, when                                                                                                    | or environment  |               | _ | 2722220471008                                                                                                    | _           | 11/10/2012       |  |
| Ve      | Borrar    | Colaborador de     | Unidad   | state of the local division of the local division of the local div | THE ROOMSEL     |               |   | State of the Party of the Party |             | intering states. |  |

Desde esta pantalla podrá ver la lista de colaboradores asignados, eliminar a aquellos que ya no continuarán siéndolo o agregar Nuevos Colaboradores de Unidad.

El rol **Colaborador de Unidad** estará habilitado para dar de alta tanto Investigadores *NO CONICET* como usuarios del *Banco de Datos de Actividades de Ciencia y Tecnología*, así como para unificar los formularios correspondientes a la Memoria y adjuntar los archivos requeridos.

## IMPORTANTE

La condición previa para dar de alta un usuario es que esté registrado en Intranet y haya ingresado al sistema al menos una vez.

El Director del Instituto podrá dar de alta un rol Colaborador de Memoria. Y tanto el Director como el Colaborador podrán luego mantener actualizado el **Personal Otras Instituciones** y al **Consejo Directivo**.

# Gestión del Personal NO CONICET

Para informar lo relativo al *Personal NO CONICET*: Haga clic en *Gestión* y luego haga clic en *Personal Otras Inst.* 

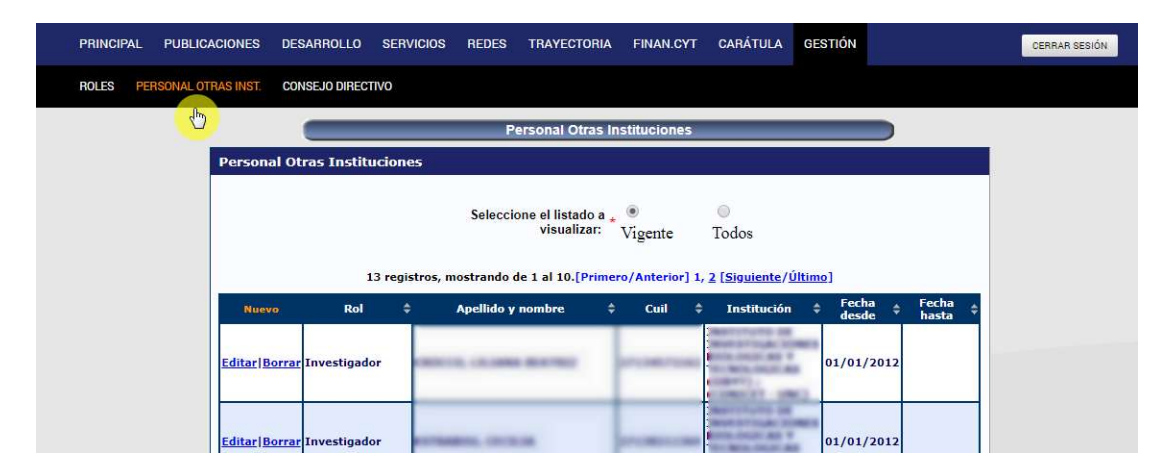

Desde esta pantalla podrá realizar el alta, baja y otras modificaciones del personal **NO CONICET** que se desempeñe en la Unidad Ejecutora.

Esta funcionalidad se encuentra disponible para quienes tengan el rol de Director de Memoria y/o Colaborador de Memoria.

Gestión del Consejo Directivo

Para gestionar lo relativo al Consejo Directivo: Haga clic en *Gestión* y luego haga clic en *Consejo Directivo*.

| PRINCIPAL PUBLICACIONES    | DESARROLLO SERVICIOS                        | REDES TRAYECTORIA         | FINAN.CYT CARÁTULA     | GESTIÓN             | CERRAR SESIÓN |
|----------------------------|---------------------------------------------|---------------------------|------------------------|---------------------|---------------|
| ROLES PERSONAL OTRAS INST. | CONSEJO DIRECTIVO                           |                           |                        |                     |               |
|                            |                                             | Consejo Dii               | rectivo                |                     |               |
|                            | Consejo Directivo                           |                           |                        |                     |               |
|                            |                                             | 9 registros , mostrando t | odos los registros. 1  |                     |               |
|                            | Nuevo Rol                                   | Apellido                  | y nombre 🔶 Fecha de    | sde 🗘 Fecha hasta 🗘 |               |
|                            | Editar Borrar Representant                  | te wintering was t        | 08.40138000 03/V5/     | 1914 14/10/1914     |               |
|                            | Editar Borrar Representant<br>Personal de A | te<br>Apoyo               | 100 24/94/             | 1011 14/05/1010     |               |
|                            | Editar Borrar Representant<br>Investigador  | te conconto, conto        | to controport 10,145,1 | 2014 24/95/2018     |               |
|                            | Editar Borrar Representant                  | te reorine La ben         | a marinez 20,00,0      | 1010 10/00/1010     |               |

Desde esta pantalla podrá realizar el alta, baja y otras modificaciones del personal que forma parte del Consejo Directivo de la Unidad Ejecutora.

Esta funcionalidad se encuentra disponible para quienes tengan el rol de Director de Memoria y/o Colaborador de Memoria.

# Publicaciones

Accediendo a la opción de menú *Publicaciones* podrá realizar la Unificación de la producción científica y tecnológica publicada por el personal de la Unidad Ejecutora. Puede acceder a los siguientes tipos de documentos:

- Artículos publicados en revistas
- Partes de Libro
- Libros
- Trabajos en eventos C-T publicados
- Tesis
- Demás producciones C-T
- Informes Técnicos

## Unificación de la producción científica y tecnológica

El sistema facilita la tarea de **Unificación** de las producciones de CyT de los integrantes de la Memoria a través de un proceso que se ejecuta diariamente y que automáticamente compara todas las producciones de CyT, unifica aquella/as que el algoritmo de detección de duplicados considera que iguales e identifica las producciones que tienen alguna semejanza entre sí. En este último caso, el proceso las identifica (en color amarillo) y permanecerán pendientes para el procesamiento manual; luego, quedará a criterio del **Director** o **Colaborador** si **unifica, ignora** o **marca como NO semejantes.** 

De todos modos, siempre es posible desarmar aquellas compilaciones automáticas que el sistema realiza.

Si bien el proceso que se realiza diariamente no deshará las unificaciones que realiza el **Director** o **Colaborador** en forma manual, es importante tener en cuenta que aquellos nuevos registros que se carguen en el Banco de Datos en el transcurso en el que la Memoria se encuentre abierta, se irán agregando como nuevos registros por el proceso que automáticamente corre diariamente para la unificación e identificación de posibles semejantes.

Cada vez que el **Director** o **Colaborador** ingrese a *Publicaciones* de la Memoria se mostrarán los valores obtenidos luego de lo realizado por el proceso que corre diariamente por las noches.

Como se muestra en la siguiente imagen, en la Pantalla Principal se visualizan tres columnas que ofrecen un resumen sobre cada tipo de producción CyT indicando el total y porcentaje de producciones de CyT de la Memoria, los Posibles Semejantes y las que han sido Ignoradas. A

medida que el **Director** o **Colaborador** unifiquen o ignoren producciones, estos totales se irán actualizando. Si durante la presentación de la Memoria los investigadores registran en sus respectivos bancos de datos de actividades CyT, estos valores también se irán actualizando.

Para realizar la unificación de la producción CyT se debe ingresar desde la Pantalla Principal o desde la opción de menú *Publicaciones* al tipo de documento que se quiere unificar.

| Dublicaciones                                | тот   | ALES  | POSI  | BLES IGNORADAS |       | RADAS |
|----------------------------------------------|-------|-------|-------|----------------|-------|-------|
| FUDICACIONES                                 | Total | %     | Total | %              | Total | %     |
| - Artículos                                  | 24    | 57.1  | 18    | 42.9           | 0     | 0.0   |
| - Partes de libro                            | 8     | 100.0 | 0     | 0.0            | 0     | 0.0   |
| - Libros                                     | 0     | 0.0   | 0     | 0.0            | 0     | 0.0   |
| - Trabajos en eventos C-T publicados         | 36    | 38.7  | 57    | 61.3           | 0     | 0.0   |
| - Tesis de posgrado doctorado / posdoctorado | 1     | 100.0 | 0     | 0.0            | 0     | 0.0   |
| - Demás producciones C-T                     | 2     | 28.6  | 5     | 71.4           | 0     | 0.0   |
| - Informes técnicos                          | 0     | 0.0   | 0     | 0.0            | 0     | 0.0   |

| Desarrollos tecnológicos, organizacionales y                               | тот   | ALES  | POSI  | BLES | IGNOR | ADAS |
|----------------------------------------------------------------------------|-------|-------|-------|------|-------|------|
| socio-comunitarios                                                         | Total | %     | Total | %    | Total | %    |
| - Desarrollo de productos, procesos productivos<br>y sistemas tecnológicos | 2     | 100.0 | 0     | 0.0  | 0     | 0.0  |
| - Desarrollo de procesos socio-comunitarios                                | 0     | 0.0   | 0     | 0.0  | 0     | 0.0  |
| - Desarrollo de procesos de gestión empresarial                            | 0     | 0.0   | 0     | 0.0  | 0     | 0.0  |
| - Desarrollo de procesos de gestión pública                                | 0     | 0.0   | 0     | 0.0  | 0     | 0.0  |
|                                                                            | тот   | ALES  | POSI  | BLES | IGNOR | ADAS |

| Comision    | TOTALES |      | POSI    | BLES | IGNORADAS |     |  |
|-------------|---------|------|---------|------|-----------|-----|--|
| SCIVICIOS   | Total   | %    | Total % |      | Total     | %   |  |
| - Servicios | 25      | 92.6 | 2       | 7.4  | 0         | 0.0 |  |

Además de la unificación automática, el **Director** o **Colaborador** también pueden unificar manualmente las producciones CyT, ya sean las identificadas como posibles semejantes o las que eventualmente no hayan sido identificadas como tales.

# Unificación manual

Para realizar el proceso de unificación manual, ingrese a Publicaciones/Artículos.

**FILTRO DE BÚSQUEDA:** permite localizar un registro por alguna palabra del título del Artículo o solo listar según el Estado: Posibles semejantes o Ignoradas.

Por defecto el sistema muestra toda la producción CyT, menos las ignoradas. Para visualizar la producción ignorada, tilde el Check Box *Ignorada* y luego hacer clic en el botón *Buscar*.

|                                     | MEMORIA 2017 |
|-------------------------------------|--------------|
| Filtro de búsqueda                  |              |
| Titulo:                             |              |
| Posibles semejantes: 🔲 Ignoradas: 🔲 | Buscar       |

**ESTADOS**: El sistema codifica por colores cada tipo de estado de la producción: el **amarillo** representa los posibles semejantes, el **rojo** los ignorados y el **blanco** los casos que se consideran definitivos. *Verificar* que estos no estén duplicados, caso contrario se deben unificar manualmente.

| Unificar              |       |                                                              |                                  |                     |                            | P.W 194                            | N      | olver |                                                   |
|-----------------------|-------|--------------------------------------------------------------|----------------------------------|---------------------|----------------------------|------------------------------------|--------|-------|---------------------------------------------------|
|                       | -     | 42 registros, mostr                                          | ando de 1 a 20 [                 | Primero/Anterior] 1 | , <u>2, 3 [Siguiente/Ú</u> | timo]                              |        |       |                                                   |
| Acciones              | Año\$ | Título 💠                                                     | Autores                          | Revista 🗘           | Editorial 🗘                | Ing por                            | Estado | Semej |                                                   |
| Ver Ignorar           | 2017  | A new species of<br>the genus<br>Bertholdia<br>Schaus, 1896  | BECCACECE, H.<br>M.              | ZOOTAXA             | MAGNOLIA PRESS             | BECCACECE,<br>HERNÁN<br>MARIO      |        | 0     |                                                   |
| <u>Ver Ignorar</u>    | 2017  | Angiotensin II<br>AT1 receptors<br>mediate neuronal<br>sens  | Marchese,<br>N.A.,Paz, M.C.,     | NEUROSCIENCE        | PERGAMON-<br>ELSEVI        | BAIARDI,<br>GUSTAVO<br>CARLOS      |        | 0     | SEMEJANTES                                        |
| Editar Ignorar        | 2017  | Brain Angiotensin<br>II Involvement in<br>Chronic Mental     | Basmadjian,<br>Osvaldo Mart      | PROTEIN AND<br>PEP  | BENTHAM<br>SCIENCE         | BAIARDI,<br>GUSTAVO<br>CARLOS;     |        | 0     | UNIFICACION<br>AUTOMÁTICA                         |
| <u>Editar Ignorar</u> | 2017  | Cattle landscape<br>selectivity is<br>influenced by<br>ecol  | Von Müller,<br>A.R.,Renison,     | RANGELAND<br>JOURN  | AUSTRALIAN<br>RANG         | CINGOLANI,<br>ANA MARÍA;<br>VON    |        | 0     |                                                   |
| <u>Ver Ignorar</u>    | 2017  | Climate change in<br>the mountains:<br>Insights from a<br>s  | Juan Manuel<br>Rodriguez,Dan     | BIODIVERSITY<br>AN  | SPRINGER                   | RODRIGUEZ,<br>JUAN<br>MANUEL       |        | 0     |                                                   |
| <u>Editar Ignorar</u> | 2017  | Combining<br>ecological aspects<br>and local<br>knowledge f  | Periago, Maria<br>E.,Tamburi     | JOURNAL OF<br>ARID  | ACADEMIC PRESS             | OJEDA,<br>RICARDO<br>ALBERTO;<br>T |        | 0     |                                                   |
| <u>Editar Ignorar</u> | 2017  | Comparative<br>sperm<br>ultrastructure of<br>two tegu lizar  | Blengini,<br>C.S.,Naretto, S     | 200LOGISCHER<br>AN  | ELSEVIER GMBH              | GIOJALAS,<br>LAURA<br>CECILIA;     |        | 0     | UNIFICACION AUTOMÁTICA<br>CON POSIBLES SEMEJANTES |
| <u>Editar Ignorar</u> | 2017  | Distribution and<br>concentration of<br>maternal<br>progest  | Della Costa, N.<br>S.,Navarr     | JOURNAL OF<br>EXPE  | WILEY-LISS,<br>DIV         | MARIN,<br>RAUL<br>HECTOR           |        | 0     |                                                   |
| <u>Editar Ignorar</u> | 2017  | Divergent cloacal<br>gland photo-<br>responsiveness in<br>ma | Dominchin, M.<br>F.,Busso, J     | POULTRY<br>SCIENCE  | POULTRY<br>SCIENCE         | BUSSO,<br>JUAN<br>MANUEL;<br>DOMIN | \$     | 0     | UNIFICACION MANUAL<br>CON POSIBLES SEMEJANTES     |
| <u>Editar Ignorar</u> | 2017  | Divergent cloacal<br>gland photo-<br>responsiveness in<br>ma | Dominchin,<br>M.F.,Busso, J      | POULTRY<br>SCIENCE  | POULTRY<br>SCIENCE         | KEMBRO,<br>JACKELYN<br>MELISSA;    |        | 0     |                                                   |
| <u>Ver Ignorar</u>    | 2017  | Effects of<br>different types of<br>dark brooders on<br>inj  | Anja B<br>Riber,Diego A.<br>Guz  | POULTRY<br>SCIENCE  | POULTRY<br>SCIENCE         | GUZMÁN,<br>DIEGO<br>ALBERTO        |        | 0     |                                                   |
| <u>Editar Ignorar</u> | 2017  | Effects of<br>insecticidal<br>ketones present<br>in mint pl  | Sánchez-<br>Borzone,<br>Mariela, | PHARMACOGNOSY<br>M  | PHARMACOGNOSY<br>N         | DELGADO<br>MARÍN,<br>LETICIA<br>ES |        | 0     |                                                   |
| <u>Editar Ignorar</u> | 2017  | Effects of rainfall<br>on Culex<br>mosquito<br>population d  | L.D. Valdez,G.J.<br>Sibona,L     | JOURNAL OF<br>THEO  | ACADEMIC PRESS             | VALDEZ,<br>LUCAS<br>DANIEL;<br>CON |        | ۲     |                                                   |
| <u>Ver Ignorar</u>    | 2017  | Ensayos de<br>sensibilidad de<br>larvas de Aedes<br>aegypti  | Ulvedal,<br>C.,Bertolotti,<br>A  | BIOMéDICA           | INST NACIONAL              | ALMIRON,<br>WALTER<br>RICARDO      |        | ۲     |                                                   |
| <u>Ver Ignorar</u>    | 2017  | Estudio preliminar<br>de la asociación<br>entre artrópod     | Sosa<br>Claudio,Cecilia<br>Estr  | Revista de la F     | Universidad Nac            | ESTRABOU,<br>CECILIA               |        | 0     |                                                   |
| <u>Ver Ignorar</u>    | 2017  | Experimental<br>Guillain-Barre<br>syndrome induced<br>by im  | Samanta C<br>Funes, María<br>Eu  | BIOCHIMICA ET<br>B  | ELSEVIER<br>SCIENC         | COMIN,<br>ROMINA                   |        | 0     |                                                   |
| Editar   Ignorar      | 2017  | First record of<br>Dysschema<br>sacrifica (Hübner,<br>[1831  | GONZÁLEZ,<br>E.,BECCACECE,<br>H  | SHILAP REVISTA      | SOC HISPANO-<br>LUS        | GONZÁLEZ,<br>EZEQUIEL;<br>BECCA    |        | 0     |                                                   |
| <u>Editar Ignorar</u> | 2017  | Human-induced<br>vegetation<br>changes did not<br>affect tr  | Torres, Romina<br>C.,Renison     | JOURNAL OF<br>ARID  | ACADEMIC PRESS             | RENISON,<br>DANIEL;<br>TORRES,     |        | 0     |                                                   |
| <u>Ver Ignorar</u>    | 2017  | Intra- and<br>interspecific<br>hybridization in<br>invasive  | Hirsch,<br>H.,Brunet,<br>J.,Zal  | BIOLOGICAL<br>INVA  | SPRINGER                   | RENISON,<br>DANIEL                 |        | 0     |                                                   |
| <u>Editar Ignorar</u> | 2017  | Membrane effects<br>of<br>dihydropyrimidine<br>analogues wi  | Sanchez-<br>Borzone<br>M,Mariani | COLLOIDS AND        | ELSEVIER<br>SCIENC         | MARIANI,<br>MARIA<br>ELISA;<br>SÁN |        | 0     |                                                   |
|                       |       | 42 registros, mostr                                          | ando de 1 a 20 [                 | Primero/Anterior] 1 | , <u>2, 3 [Siguiente/Ú</u> | timo]                              |        |       |                                                   |
|                       |       |                                                              | Export                           | ar a: 🗶 Excel       |                            |                                    |        |       |                                                   |

Los **artículos únicos** son los que se encuentran en Blanco. Los **artículos Unificados** con el ícono correspondiente pueden haber sido procesados de forma manual  $\triangle$  o automática  $\square$  y también se encuentran en blanco con el ícono correspondiente en la columna Estado. Los **posibles semejantes** son los que se encuentran resaltados en amarillo. Hay artículos unificados manual o automáticamente con posibles semejantes que se encuentran también resaltados en amarillo.

#### **DESHACER UNIFICACIÓN:**

- 1. Identifique el registro que desea deshacer y haga clic en Editar.
- 2. En la pantalla que se abre, desplácese hasta el final y haga clic en Eliminar.

## IMPORTANTE

Un artículo ignorado no tendrá en cuenta al momento de unificar producciones.

#### Gestión de posibles semejantes

Para visualizar todos los registros semejantes, puede utilizar el **Filtro de búsqueda** haciendo clic en el Check Box Posibles semejantes:

| Articulos                              |       |                                                              |                                   |                      |                     | MEMORIA                            | 2017   |     |
|----------------------------------------|-------|--------------------------------------------------------------|-----------------------------------|----------------------|---------------------|------------------------------------|--------|-----|
| Filtro de b                            | úsqu  | eda                                                          |                                   |                      |                     |                                    |        |     |
| Titulo:<br>Posibles se<br>Referencias: | em (H | es: Dorada                                                   | as: 🗐<br>gnorada 🎝 Unificación ma | nuai Dunificación ai | utomática           |                                    | Busc   | ar  |
| Inificar                               |       |                                                              |                                   |                      |                     |                                    |        | /oh |
| Arriones                               | 450   | Tibula                                                       | Autores                           | Deviete              | Fillerial A         | The nor                            | Estado | 50  |
| Ver Ignorar                            | 2017  | Angiotensin II<br>AT1 receptors<br>mediate neuronal<br>sens  | Marchese, N.A.,Paz,<br>M.C.,      | NEUROSCIENCE         | PERGAMON-<br>ELSEVI | BAIARDI,<br>GUSTAVO<br>CARLOS      |        |     |
| <u>ditar Ignorar</u>                   | 2017  | Comparative<br>sperm<br>ultrastructure of<br>two teou lizar  | Blengini,<br>C.S.,Naretto, S      | ZOOLOGISCHER         | ELSEVIER<br>GMBH    | CARDOZO<br>MILANESIO,<br>GABRIE    |        |     |
| ditar Ignorar                          | 2017  | Divergent cloacal<br>gland photo-<br>responsiveness in<br>ma | Dominchin, M.<br>F.,Busso, J      | POULTRY              | POULTRY<br>SCIENCE  | MARIN, RAUL<br>HECTOR;<br>BUSSO    | ۵      |     |
| ditar Ignorar                          | 2017  | Divergent cloacal<br>gland photo-<br>responsiveness in<br>ma | Dominchin,<br>M.F.,Busso, J       | POULTRY              | POULTRY<br>SCIENCE  | GUZMÁN,<br>DIEGO<br>ALBERTO;<br>KE |        |     |
| <u>/er Ignorar</u>                     | 2017  | Experimental<br>Guillain-Barre<br>syndrome<br>induced by im  | Samanta C Funes,<br>María Eu      | BIOCHIMICA ET<br>B   | ELSEVIER<br>SCIENC  | COMIN,<br>ROMINA                   |        |     |
| Ver Ignorar                            | 2017  | Membrane effects<br>of<br>dihydropyrimidine<br>analogues wi  | Sanchez Borzone,<br>M,Marian      | COLLOIDS AND         | ELSEVIER<br>SCIENC  | GARCIA,<br>DANIEL<br>ASMED         |        |     |
| lit <mark>ar Ignorar</mark>            | 2017  | Membrane effects<br>of<br>dihydropyrimidine<br>analogues wi  | Sanchez-Borzone<br>M,Mariani      | COLLOIDS AND         | ELSEVIER<br>SCIENC  | SÁNCHEZ,<br>MARIELA<br>EUGENIA;    |        |     |
| Ver Ignorar                            | 2017  | Seasonal<br>distribution of<br>Phlebotomine<br>sandfl        | Ontivero<br>Mayra,Beranek M       | ACTA TROPICA         | ELSEVIER<br>SCIENC  | ALMIRON,<br>WALTER<br>RICARDO      |        | 1   |

Seleccione un artículo haciendo clic en el círculo de la columna <u>Semej.</u>

A continuación la pantalla se desplazará automáticamente y se mostrarán en la sección de **Posibles semejantes** aquellos artículos que se encuentren registrados y que hayan sido detectados como *Semejantes*.

El artículo seleccionado permanecerá resaltado en **azul**, tanto en la sección superior como en la inferior:

| arlIgnorar                                    | and the state of the |                                                                                                    |                                                                                                    |                                                                                                    |                                                                                                    | N                                                                |              |    |
|-----------------------------------------------|----------------------|----------------------------------------------------------------------------------------------------|----------------------------------------------------------------------------------------------------|----------------------------------------------------------------------------------------------------|----------------------------------------------------------------------------------------------------|------------------------------------------------------------------|--------------|----|
| erragiorar                                    | 2013                 | A phylogenetic appraisal of<br>Sigmodontinae (Rodenti                                                                                                    | Salazar-Bravo,<br>J.,Pardiña                                                                                                    | ZOOLOGICA<br>SCRIP                                                                                               | BLACKWELL                                                                                                   | FRANCISC                                                         |              | (  |
| itar Ignorar                                  | 2013                 | A re-evaluation of morphological<br>characters of the                                                                                                    | Alurralde G,Luciana<br>Torre                                                                                                    | POLAR<br>BIOLOGY                                                                                                 | SPRINGER                                                                                                    | ALURRALDE, ROQUE<br>GASTÓN;                                      | Ľ            |    |
| itar Iqnorar                                  | 2013                 | A revised geographical range for<br>Liolaemus elongat                                                                                                    | Minoli, I.,Medina,<br>C.D.,F                                                                                                    | ACTA<br>HERPETOLOG                                                                                               | FIRENZE UNIV<br>PR                                                                                          | MORANDO, MARIANA<br>MINOLI,                                      | <b>`</b> ; [ |    |
| er Iqnorar                                    | 2013                 | A revised geographical range for<br>Liolaemus elongat                                                                                                    | Ignacio Minoli,Cintia<br>Déb                                                                                                    | ACTA<br>HERPETOLOG                                                                                               | FIRENZE UNIV<br>PR                                                                                          | MEDINA, CINTIA<br>DÉBORA                                         |              | (  |
| er Iqnorar                                    | 2013                 | Abundance and Spatial Distribution of<br>Commerson's                                                                                                    | Carina Righi,Gabriela<br>S                                                                                                    | AQUATIC<br>MAMMALS                                                                                               | European<br>Associ                                                                                          | BLANCO, GABRIELA<br>SILVINA                                      |              | (  |
| er Iqnorar                                    | 2013                 | Age, growth and first maturity in the<br>Patagonian s                                                                                                    | Zabala<br>S.,Penchaszadeh<br>P                                                                                                    | MALACOLOGIA                                                                                                    | INST MALACOL                                                                                                | BIGATTI, GREGORIO                                                |              | (  |
|                                               |                      | 208 registros mostrando do 1 o 20                                                                                                    | Primero/Anterior] 1.                                                                                                    | 2, 3, 4, 5, 6, 7, 8,                                                                                             | 9, 10, 11 [Siquie                                                                                           | nte/Último]                                                      |              |    |
|                                               |                      | Loo registros, most ando de 1 a 20                                                                                                    |                                                                                                    |                                                                                                    |                                                                                                    |                                                                  |              |    |
|                                               |                      |                                                                                                    | Exportar a: 🗶 Es                                                                                                    | xcel                                                                                                    |                                                                                                    |                                                                  |              |    |
| sibles sem                                    | ejanto               | 25 - Filtro de búsqueda                                                                                                    | Exportar a: 🗶 E                                                                                                    | xcel                                                                                                    |                                                                                                    |                                                                  |              |    |
| sibles sem                                    | ejante               | es - Filtro de búsqueda                                                                                                    | Exportar a: 🗶 Ex                                                                                                    | xcel                                                                                                    |                                                                                                    |                                                                  |              |    |
| sibles sem<br>tulo:                           | ejanto               | es - Filtro de búsqueda                                                                                                    | Exportar a: 🗶 E                                                                                                    | kcel                                                                                                    | Buscar semeja                                                                                               | ntes                                                             |              |    |
| sibles sem<br>tulo:                           | ejant                | es - Filtro de búsqueda                                                                                                    | Exportar a: X E:<br>Semejantes                                                                                                    | kcel                                                                                                    | Buscar semeja                                                                                               | ntes<br>Jng por                                                  | Vp           | Un |
| sibles sem<br>tulo:<br>Acciones               | ejanto               | es - Filtro de búsqueda<br>NURRALDE C; LUCIANA TORRE; SCHWI<br>norphological characters of the invasive<br>p of South America and in the South Sh                                                                                                    | Exportar a: X E<br>Semejantes<br>NDT E; CASTILLA J.C.;<br>ascidian Corella eumy<br>etland Islands, Antarc                                                                                                  | xcel<br>TATIÁN M. A re-<br>rofa reveals twoek<br>tica. SPRINGE                                                   | Buscar semeja<br>evaluation of<br>different species<br>2013.                                                | Ing por<br>ALURRALDE,<br>ROQUE<br>ROQUE                          | Vp           | Un |
| sibles sem<br>tulo:<br>Acciones<br><u>Ver</u> | ejanto<br>r<br>t     | es - Filtro de búsqueda<br>LURRALDE G; LUCIANA TORRE; SCHWT<br>norphological characters of the invasive<br>jo of South America and in the South Sh<br>LURRALDE G; LUCIANA TORRE; SCHWT<br>norphological characters of the invasive<br>jo of South America and in the South Sh | Exportar a: X E<br>Exportar a: X E<br>Semejantes<br>NDT E; CASTILLA J.C.;<br>ascidian Corella eumy<br>etland I Slands, Antarc<br>NDT E; CASTILLA J.C.;<br>ascidian Corella eumy<br>etland I Slands, Antarc | tATIÁN M. A re-<br>rota reveals two<br>tica. SPRINGER,<br>TATIÁN M. A re-<br>rota reveals two<br>tica. SPRINGER, | Buscar semeja<br>evaluation of<br>different species<br>2013.<br>evaluation of<br>different species<br>2013. | Ing por<br>ALURRALDE,<br>Atthe ROQUE<br>GASTÓR;<br>at the MARCOS | Vp<br>98%    | Un |

La columna <u>Vp</u> o Valor Ponderado muestra el grado de semejanza detectado por el algoritmo del sistema respecto al registro seleccionado y resaltado en azul. De esta manera, el **Director** o **Colaborador** podrá decidir qué artículos **Unificar**, o cuál **Descartar Semejantes** en caso de que no correspondan. Además, al posicionarse sobre el porcentaje de semejanza, podrá ver el peso que tiene cada campo para calcular el valor ponderado final.

|                        | Buscar semejantes                                                                                                    |                                                           |                                 |                                      |
|------------------------|----------------------------------------------------------------------------------------------------|-----------------------------------------------------------|---------------------------------|--------------------------------------|
| Acciones               | Semejantes                                                                                                    | Ing por                                                   | Vp                              | Un Sel                               |
|                        | GRANERO VICTORIA; GATANI MARIANA; MEDINA JUAN CARLOS; ACUSTIN RUIZ; FIORELI JULIANO;<br>JERÓNIMO KREIKR; LERDA JOSEFINA, DE LA INFLUENCIA DEL TANAÑO Y FORMA DE PARTÍCULAS DE<br>CÁSCARAS DE MANÍ EM PANELES ACLOMERADOS, Quebracho, Facultad de Gencias Foretales - Universidad<br>Nacional de Santiago de Estero, 2013.                                            | MANDRINI,<br>MARÍA ROSA;<br>GA                            |                                 | 睧                                    |
| Ver                    | CAPDEVIELLE, JULIETA; CECONATO DIEGO, MANDRINI MARÍA ROSA. Segregación urbana y mercantilización<br>del territorio en la ciudad de Córdoba, Argentina: el caso de Villa La Maternidad. RIURB, 2013.                                                                                                    | CAPDEVIELLE,<br>JULIETA                                   | 97%                             |                                      |
| Editar Es<br>semejante | GRANERO, VICTORIA: GATANI, MARIANA; MEDINA, JUAN CARLOS; RUÍZ, AGUSTÍN; FIORELLI, JULIANO;<br>KREIKER, JERÓNIMO; LEROM, M. JOSEFINA, Determinación de la influencia del tamaño y forma de partículas<br>de cáscara de maní en paneles aglomerados. Revista Quebracho. Facultad de Ciencias Forestales de la<br>Neuroscidad Maximol de, Sensitana del Escienzo, 1917. | titulo: 100%<br>anio: 100%,<br>revista: 100<br>100%, page | , aut<br>issn<br>%, pa<br>inal: | ores: 1<br>: 100%<br>agInici<br>100% |

Para unificar el artículo seleccionado con los que se encuentran en la Sección de Posibles Semejantes, seleccione todos los registros que desea unificar, utilizando los recuadros de la columna <u>Sel</u> (como se muestra en la figura siguiente). Luego haga clic en **Unificar**.

| ilo:     |                                                                                                    |                                 | Buscar : | semejan | tes |
|----------|----------------------------------------------------------------------------------------------------|---------------------------------|----------|---------|-----|
| Acciones | Semejantes                                                                                                    | Ing por                         | Vp       | Estado  | Sel |
| Ver      | MARCHESE, N.A.; PAZ, M.C.; CAEIRO, X.; DADAM, F.M.; BAIARDI, G.;<br>PEREZ, M.F.; BREGONZIO, C Angiotensin II AT1 receptors mediate<br>neuronal sensitization and sustained blood pressure response<br>induced by a single injection of amphetamine. PERGAMON-ELSEVIER<br>SCIENCE LTD, 2017.                                                                 | BAIARDI,<br>GUSTAVO<br>CARLOS   |          |         |     |
| Ver      | MARCHESE, NA *EQUAL CONTRIBUTION; PAZ, MC *EQUAL<br>CONTRIBUTION; CAEIRO, X; DADAM, FN; BAIARDI, G; PEREZ, MF;<br>BREGONZIO, C. Angiotensin II AT1 receptors mediate neuronal<br>sensitization and sustained blood pressure response induced by a<br>single injection of amphetamine. PERGAMON-ELSEVIER SCIENCE LTD,<br>2016.                               | PAZ, MARIA<br>CONSTANZA         | 100%     |         | 3   |
| Editar   | MARCHESE, N; PAZ, MC; CAEIRO, X; DADAM, FM; BAIARDI, G;<br>MARIELA F. PÉREZ.; BREGONZIO C. Angiotensin II AT1 receptors<br>mediate neuronal sensitization and sustained blood pressure<br>response induced by a single injection of amphetamine PERGAMON-<br>ELSEVIER SCIENCE LTD, 2017.                                                                    | MARCHESE,<br>NATALIA<br>ANDREA; | 100%     | ₫       | 3   |
| Editar   | MARCHESE NA; PAZ MC; CAEIRO X; DADAM MF; BAIARDI, G; PEREZ<br>MF; BREGONZIO C; MARCHESE NA; PAZ MC; CAEIRO X; DADAM MF;<br>BAIARDI, G; PEREZ MF; BREGONZIO C. Angiotensin II ATI receptors<br>mediate neuronal sensitization and sustained blood pressure<br>response induced by a single injection of amphetamine PERGAMON-<br>ELSEVIER SCIENCE LTD, 2016. | DADAM,<br>FLORENCIA<br>MARIA; B | 100%     |         | 3   |

A continuación se despliega la pantalla para **Seleccionar la producción para comparar con la unificación** con la información de los Artículos a semejantes.

#### Descartar semejantes

Si a través de la Ponderación detecta que el Artículo no es semejante, puede tildar el correspondiente y hacer clic en **Descartar semejantes** tal como se muestra en la imagen siguiente:

| •             |                                                                                                    | B                               | uscar | semejan | tes |
|---------------|----------------------------------------------------------------------------------------------------|---------------------------------|-------|---------|-----|
| Acciones      | Semejantes                                                                                                    | Ing por                         | Vp    | Estado  | Se  |
| <u>Ver</u>    | SAMANTA C FUNES; MARÍA EUGENTA CHIARI; ROMINA COMÍN;<br>FERNANDO J IRAZOQUI; GUSTAVO A. NORES. Experimental Guillain-<br>Barre syndrome induced by immunization with gangliosides: Keyhole<br>limpet hemocyanin is required for disease triggering. ELSEVIER<br>SCIENCE BV, 2017.     | COMIN,<br>ROMINA                |       |         |     |
| <u>Editar</u> | FUNES, SAMANTA C.; CHIARI, MARÍA EUGENIA; COMÍN, ROMINA;<br>IRAZOQUI, FERNANDO J.; NORES, GUSTAVO A Experimental<br>Guillain-Barre syndrome induced by immunization with gangliosides:<br>Keyhole limpet hemocyanin is required for disease triggering.<br>ELSEVIER SCIENCE BV, 2017. | NORES,<br>GUSTAVO<br>ALEJANDRO; | 50%   |         |     |

En caso de que se requiera deshacer la acción, puede volver a marcarlo como posible semejante, haciendo clic en **Es semejante**, como se muestra en la figura anterior.

| llo:                   |                                                                                                    |                                 | Buscar | semejan | tes |
|------------------------|----------------------------------------------------------------------------------------------------|---------------------------------|--------|---------|-----|
| Acciones               | Semejantes                                                                                                    | Ing por                         | Vp     | Estado  | Sel |
| Ver                    | SAMANTA C FUNES; MARÍA EUGENIA CHIARI; ROMINA COMÍN;<br>FERNANDO J IRAZOQUI; GUSTAVO A. NORES. Experimental Guillain-<br>Barre syndrome induced by immunization with gangliosides: Keyhole<br>limpet hemocyanin is required for disease triggering. ELSEVIER<br>SCIENCE BV, 2017.     | COMIN,<br>Romina                |        |         |     |
| Editar Es<br>semejante | FUNES, SAMANTA C.; CHIARI, MARÍA EUGENIA; COMÍN, ROMINA;<br>IRAZOQUI, FERNANDO J.; NORES, GUSTAVO A Experimental<br>Guillain-Barre syndrome induced by immunization with gangliosides:<br>Keyhole limpet hemocyanin is required for disease triggering.<br>ELSEVIER SCIENCE BV, 2017. | NORES,<br>GUSTAVO<br>ALEJANDRO; | 50%    |         | •   |

## Gestión de registros no semejantes

El filtro de búsqueda de posibles semejantes permite localizar aquellos registros pertenecientes a la Unidad Ejecutora que cumplan con alguna de las palabras ingresadas en el campo de búsqueda para localizar aquellos registros que **no están propuestos como semejantes y así poder unificarlos**.

Para unificar estos artículos, es preciso seleccionar el artículo de la lista superior y luego seleccionar del listado **de posibles semejantes**, luego es necesario tildar el/los que se desee/n unificar y hacer clic en *Unificar* tal como se muestra en la siguiente imagen.

| Ver Ignorar                                                             | 2013 Sigmodontinae (Rodenti                                                                                                    | Salazar-Bravo,                                                                                                    | ZOOLOGICA<br>SCRIP                                                                                                    | BLACKWELL                                                                                                    | PARDINAS,<br>FRANCISC                                                                                                    | ULLISES                                                                                                    |       |   |
|-------------------------------------------------------------------------|----------------------------------------------------------------------------------------------------|----------------------------------------------------------------------------------------------------|----------------------------------------------------------------------------------------------------|----------------------------------------------------------------------------------------------------|----------------------------------------------------------------------------------------------------|----------------------------------------------------------------------------------------------------|-------|---|
| ditar Ignora                                                            | 2013 A re-evaluation of morphological                                                                                                    | Alurralde G.Luciana<br>Torre                                                                                                    | POLAR<br>BIOLOGY                                                                                                    | SPRINGER                                                                                                    | ALURRALDI<br>GASTÓN:                                                                                                    | E, ROQUE                                                                                                    |       | ¢ |
| ditar Ignora                                                            | 2013 A revised geographical range for<br>Liolaemus elongat                                                                                                    | Minoli, I.,Medina,<br>C.D.,F                                                                                                    | ACTA<br>HERPETOLOG                                                                                                    | FIRENZE UNIV<br>PR                                                                                                    | MORANDO,<br>MINOLI                                                                                                    | MARIANA:                                                                                                    |       | 0 |
| Ver   Ignorar                                                           | 2013 A revised geographical range for<br>Liolaemus elongat                                                                                                    | Ignacio Minoli,Cintia<br>Déb                                                                                                    | ACTA<br>HERPETOLOG                                                                                                    | FIRENZE UNIV                                                                                                    | MEDINA, CI                                                                                                    | NTIA DÉBORA                                                                                                    |       | 1 |
| Ver Ignorar                                                             | 2013 Abundance and Spatial Distribution of<br>Commerson's                                                                                                    | Carina Righi,Gabriela<br>S                                                                                                    | AQUATIC                                                                                                    | European<br>Associ                                                                                                    | BLANCO, GA                                                                                                    | ABRIELA                                                                                                    |       | 0 |
| Ver Iqnorar                                                             | 2013 Age, growth and first maturity in the<br>Patagonian s                                                                                                    | Zabala<br>S.,Penchaszadeh P                                                                                                    | MALACOLOGIA                                                                                                    | INST MALACOL                                                                                                    | BIGATTI, G                                                                                                    | REGORIO                                                                                                    |       | 1 |
|                                                                         | 208 registros, mostrando de 1 a 2                                                                                                    | 0 [Primero/Anterior] 1,                                                                                                    | 2345528                                                                                                    | 9. 10. 11 (Siquies                                                                                                    | nte/Último]                                                                                                    |                                                                                                    |       |   |
|                                                                         |                                                                                                    | Exportar a: 🗶 E:                                                                                                    | ccel                                                                                                    |                                                                                                    | ]                                                                                                    |                                                                                                    |       |   |
|                                                                         |                                                                                                    |                                                                                                    |                                                                                                    |                                                                                                    | -                                                                                                    |                                                                                                    |       |   |
| sibles se                                                               | meiantes - Filtro de húsqueda                                                                                                    |                                                                                                    |                                                                                                    |                                                                                                    |                                                                                                    |                                                                                                    |       |   |
| sibles se                                                               | mejantes - i nuo de busqueba                                                                                                    |                                                                                                    |                                                                                                    |                                                                                                    |                                                                                                    |                                                                                                    |       |   |
| tuler mbula                                                             |                                                                                                    |                                                                                                    | Te                                                                                                    | luscar semejantes                                                                                                    |                                                                                                    |                                                                                                    |       |   |
| phylo                                                                   | genetic                                                                                                    |                                                                                                    |                                                                                                    | and the second second se |                                                                                                    |                                                                                                    |       |   |
| calor phylo                                                             | genetic                                                                                                    |                                                                                                    |                                                                                                    |                                                                                                    |                                                                                                    |                                                                                                    |       |   |
| Accione                                                                 | genetic                                                                                                    | Semejantea                                                                                                    |                                                                                                    |                                                                                                    |                                                                                                    | Ing por                                                                                                    | Vp U  | n |
| Acciones                                                                | SALAZAR-BRAVO, J.; PARDIÑAS, U.F.J.<br>Cricetidae) with emphasis on phyllotine<br>PUBLISHING, INC, 2013.                                                                                                    | Semejantea<br>; D'ELÍA, G., A phylogene<br>genera: systematics and                                                                                                    | tic appraisal of<br>biogeography. V                                                                                                    | Sigmodontinae (P<br>VILEY-BLACKWE                                                                                                    | Rođentia,<br>LL                                                                                                    | Ing per<br>PARDINAS,<br>ULISES<br>FRANCISC                                                                                                    | Vp U  | n |
| Acciones<br><u>Ver</u>                                                  | SALAZAR-BRAVD, J; PARDTŘAS, U.F.J.<br>Gricetidae) with emphasis on phyllotine<br>PIBLISTINE, TNC. 2013.<br>AVILA, LJ: OLAVE, NJ: PEREZ, C.H.F.;<br>Liolaemus rothi complex and a new spec<br>MAXNOLLA PRESS, 2013.                                                                                                    | Semejantes<br>: D'ELÍA, G., A phylogene<br>genera: systematics and<br>PEREZ, D.R.; MORANDO, I<br>ies of lizard from Auca N                                                                                                    | tic appraisal of t<br>biogeography. V<br>M., Molecular phy<br>Iahuida Volcano (                                                                                                    | Sigmodontinae (f<br>VILEY-BLACKWE<br>logenetic relatio<br>Squamata: Liola                                                                                                    | Rodentia,<br>LL<br>nships of the<br>emini).                                                                                                    | Ing por<br>PARDINAS,<br>ULISES<br>FRANCISC<br>AVILA,<br>LUCIANO<br>DAVIER                                                                                                    | Vp U  | n |
| Acciones<br><u>Ver</u><br><u>Ver</u>                                    | SALAZAR-BRAVD, J.; PARDIŘAS, U.F.J.<br>Grazbides) with amphasis on phyllotine<br>publicity of the second second second second second<br>AVILA, L.J. OLAVE, H.J.; PEREZ, C.H.F.; I.<br>Lolaemus robli complex and a new spec-<br>AVILA, L.J.; OLAVE, H.S.; PEREZ, C.H.F.;<br>Lolaemus robli complex and a new spec-<br>MAGNULA PRESS, 2013.                                                                                                    | Semijantea<br>; D'ELĨA, C. A phylogene<br>generat systematics and<br>PEREZ. D.R.; MORANDO, I<br>ies of fizard from Auca M<br>PEREZ. D.; MORANDO, M.<br>ies of fizard from Auca M                                                                                                    | tic appraisal of 5<br>biogeography. V<br>M. Molecular phy<br>lahuida Volcano (<br>Molecular phylo<br>lahuida Volcano (                                                                                                    | Sigmodontinae (f<br>VILEY-BLACKWE<br>logenetic relation<br>Squamata: Liola<br>genetic relations<br>Squamata: Liola                                                                                                    | Rodentia,<br>11<br>nships of the<br>emini).<br>hips of the<br>emini).                                                                                                    | Ing par<br>PARDINAS,<br>ULISES<br>FRANCISC<br>AVILA,<br>LUCIANO<br>JAVIER<br>MORANDO,<br>MARIANA                                                                                                    | Vp U  | a |
| Accione<br>Ver<br>Ver<br>Ver                                            | SALAZAR-BRAVD. 3.: DARDIŘAS, U.F. J.<br>Gravitkov J write maybaris do playflotine<br>primi storece, Jine. 2013.<br>AVILA, L.J.: OLAVE, N.: PEREZ, C.H.F. J.<br>Liolaemus robli complex and a new spec<br>MAGROLIA PRESS, 2013.<br>AVILA, D.I. OLAVE, N.: PEREZ, C.H.F. J.<br>Liolaemus robli complex and a new spec<br>MAGROLIA PRESS, 2013.<br>BERENICE TROVANTI: DARIEL E. RUZZA<br>SWISTON TABLESIC, CAMBERTICE DURY DB<br>writem a flastic. CAMBERTICE DURY DB                                                                                                    | Somejantes<br>D'ELÍA, C., A phylogen<br>general systematics and<br>PEREZ, D.R.; MORANDO, N.<br>ies of lizard from Auca M<br>PEREZ, D.; MORANDO, M.<br>ies of lizard from Auca M<br>PEREZ, D.; MORANDO, M.<br>NTE: NÉSTOR C. BASSO;<br>v of intertidal massels (B<br>FSS, 2013.                                                                                                    | tic appraisal of 5<br>biogeography. V<br>M., Molecular phy<br>lahuida Volcano (<br>Molecular phylo<br>lahuida Volcano (<br>DOSÉ (LOBO) M.<br>rachidontes, Myt                                                                                                    | Sigmodontinae (f<br>VILEY-BLACKWE<br>logenetic relation<br>Squamata: Liola<br>genetic relations<br>Squamata: Liola<br>ORENSANZ, Disti<br>ilidae) from the                                                                                                    | Rodentia.<br>LL<br>nships of the<br>emini).<br>hips of the<br>emini).<br>inctness,<br>south                                                                                                    | Ing por<br>PARDINAS,<br>ULISES<br>FRANCISC<br>AVILA,<br>LUCIANO<br>JAVIER<br>MORANDO,<br>MARIANA<br>TROVANT,<br>BERENICE                                                                                  | Vp U  | a |
| Ver<br>Ver<br>Ver<br>Ver<br>Ver                                         | SALAZAR-BIRAYD, J.; DARDIJŘAS, U.F. J.<br>Gravitskom jimite maybaris oz playtilotine<br>primi sortaver, J.H.; Otta-<br>AVILA, L.J.: OLAVE, H.; PEREZ, C.H.F.; J.<br>Liolaemus robli complex and a new spec<br>MAGROLIA PRESS, 2013.<br>AVILA, D.: OLAVE, H.; PEREZ, C.H.F.; J.<br>Liolaemus robli complex and a new spec<br>MAGROLIA PRESS, 2013.<br>BERENICE TROVANTI, DANELLE, RUZZA<br>Mathematics, CAMPEDICE UNITY PE<br>TROVANT B; RZANTE DE: BASSD NG; OL<br>The TUGAI muscle (Brachdones, WTILI                                                                                                    | Somejantes<br>; (*ELÍA, C. A phylogene<br>general systematics and<br>PEREZ, D.R.; MORANDO, M.<br>ies of Itard from Auca M<br>PEREZ, D.; MORANDO, M.<br>ies of Itard from Auca M<br>PEREZ, D.; MORANDO, M.<br>ies of Itard from Auca M<br>PEREZ, D.; MORANDO, M.<br>ies of Itard from Auca M<br>PEREZ, D.; MORANDO, M.<br>ies of Itard from Auca M<br>PEREZ, D.; MORANDO, M.<br>Ies of Itard from Auca M<br>PEREZ, D.; MORANDO, M.<br>Ies of Itard from Auca M<br>PEREZ, D.; MORANDO, M.<br>Ies of Itard from Auca M<br>PEREZ, D.; MORANDO, M.<br>Ies of Itard from Auca M<br>PEREZ, D.; MORANDO, M.<br>Ies of Itard from Auca M<br>PEREZ, D.; MORANDO, M.<br>Ies of Itard from Auca M<br>PEREZ, D.; MORANDO, M.<br>Ies of Itard from Auca M<br>PEREZ, D.; MORANDO, M.<br>Ies of Itard from Auca M<br>PEREZ, D.; MORANDO, M.<br>Ies of Itard from Auca M<br>Ies of Itard from Auca M<br>Ies of Ies of Itard from Auca M<br>Ies of Itard from Auca M<br>Ies of Itard from Auca M<br>Ies of Itard from Auca M<br>Ies of Itard from Auca M<br>Ies of Itard from Auca M<br>Ies of Itard from Auca M<br>Ies of Ies of Ies | tic appraisal of f<br>biogeography. W<br>M., Molecular phy<br>ahuida Volcano (<br>1005 (LOBO) M.<br>rachidontes. Myt<br>s, phylogenetic r<br>s, phylogenetic r                                                                                                    | Sigmodontinae (1<br>IILEY-BLACKWF<br>IILEY-BLACKWF<br>Squanata: Liola<br>genetic relations<br>Squamata: Liola<br>ORENSANZ. Disti<br>ilidae) from the<br>elations and biog                                                                                                    | Rodentia.<br>11<br>nships of the<br>emini).<br>hips of the<br>emini).<br>inctness,<br>south<br>eography of<br>PRESS, 2013                                                                         | Log por<br>PARDINAS,<br>ULISES<br>FRANCISC<br>AVILA.<br>LUCTANO<br>JAVIER<br>MORANDO,<br>MARIANA<br>TROVANT,<br>BERENICE<br>ORENSANZ,<br>JOSE MARIA                                                       | Vp U  | a |
| Acciones<br>Ver<br>Ver<br>Ver<br>Ver<br>Ver<br>Ver                      | SALAXAR-BRAYD, 3; DARDIŘAS, UL-J<br>Crocktába) with emphasic en phylothem<br>PUBLISTOR, 1HC, 2013.<br>AVILA, LJ, OLAVE, H; PEREZ, CHF, 5;<br>Liolaemus cothi complex and a new spet<br>MACROLIA PRESS, 2013.<br>AVILA, LJ, OLAVE, H; PEREZ, CHF, 5;<br>AVILA, LJ, OLAVE, H; PEREZ, CHF, 5;<br>AVILA, LJ, OLAVE, H; PEREZ, CHF, 5;<br>MACROLIA PRESS, 2013.<br>BERERICE TROVANT; DANKEL E, RUZZA<br>phylogenetic relations and biogeography<br>wastern Atlantic. CAMBEDICE UNIV PR<br>TROVART B; RZANTE DE; BASO NG; 0)<br>Intertidal musels (Dzehóneto. NYTI)<br>Biogeography of Intertidal Hussels (Brith<br>Biogeography of Intertidal Hussels (Brith                                                                                                    | Semejantes<br>p P(EIA, C. A phylogene<br>general: systematics and<br>pEREZ D.R.; HORANDO,<br>iss of fizzard from Auca M<br>DEREZ D.S. MORANDO, M<br>iss of fizzard from Auca M<br>NTE: NÉSTOR C. BASSO;<br>of intertidal mussels (D<br>ERSANZ JM, Distinctness<br>ERSANZ JM, Distinctness<br>Distinct and the automatical field<br>chidontes: Mytilidae) fro                                                                                                    | tic appraisal of 3<br>biogeography. V<br>M. Nolecular phy<br>Iahuida Volcano (<br>Nolecular phylo<br>Iahuida Volcano (<br>005É (LOBO) M.<br>rachidontez, Myt<br>s, phylogenetic r<br>rstern Atlantic. C<br>stimctness, Phyl<br>m the south-west                                                                                                    | Sigmodontinae (1<br>VILEY-BLACKWE<br>logenetic relation:<br>Squamata: Liola<br>genetic relations:<br>Squamata: Liola<br>QRENSANZ, Dicti<br>ilidae) from the<br>elations and biog<br>AMBRIDGE UNIV<br>estations and biog<br>genetic Relation:<br>tern Atlantic. CF                                                                                                    | todentia,<br>tL<br>nships of the<br>emini).<br>hips of the<br>emini).<br>inctness,<br>south<br>eography of<br><i>i</i> PRESS, 2013<br>is and<br>MMBRIDGE                                          | Log por<br>PARDINAS,<br>ULISES<br>FRANCISC<br>AVILA,<br>LUCIANO<br>JAVIER<br>MORANDO,<br>MARIANA<br>TROVANT,<br>BERENICE<br>ORENSANZ,<br>JOSE MARIA<br>BASSO,<br>NESTOR<br>GUILLERMO                      | Vp 11 | a |
| Acciones<br>Ver<br>Ver<br>Ver<br>Ver<br>Ver                             | SALACAR-BRAYO, 3: PARODÍAS, UFJ<br>Cocceldad, with emphasis on phylothem<br>PUBLISHING, INC, 2015.<br>AVILA, L.J. OLAVE, M.; PEREZ, C.H.F.;<br>Liclaesmis colti complex and new spet<br>AVILA, L.J. OLAVE, M.; PEREZ, C.H.F.;<br>Liclaesmis colti complex and a new spet<br>MAGNOLIA PRESS, 2013.<br>BEFERICE TROVATI; OANTEL E, RUZZA<br>phylogenetic relations and biogeograph<br>phylogenetic relations and biogeograph<br>phylogenetic relations and biogeograph<br>TROVATI PLAY DE SALAVE, SALASO MG, O<br>Intertidal muscale (Brachidontes, MYTI<br>TROVATI, S. RUZZANTE, D.E., BASSO,<br>Biogeography of Intertidal Muscale (Bra<br>UNIV PRESS, 2013.<br>DNIV PRESS, 2013.                                                                                                    | Sensepartas<br>PELÍA, G. A phylogene<br>general systematics and<br>perez D.R.Y. MORANDO, I<br>ies of lizard from Auca M<br>PEREZ. D.S.Y. MORANDO, I<br>ies of lizard from Auca M<br>PEREZ. D.S.Y. MORANDO, I<br>STERE D.S. MORANDO, I<br>STERE STOR. C. BASSOJ<br>OF Intertida Manasche (I<br>PERSARZ JM. Distinctnes<br>IDAE) from the southwe<br>PERSARZ JM. Distinctnes.<br>IDAE) from the southwe<br>A. UBBOA: WEELER, W<br>des & Eupsophus clade (I<br>A. UBBOA: WEELER, W<br>des & Eupsophus clade (I<br>BLACKWELLE UBLISHI                                                                                                    | the appraisal of 5<br>biogeography. V<br>M. Molecular phy<br>lahuida Volcano (<br>Nolecular phylo<br>Aluida Volcano (<br>JOSÉ (LOBO) M.<br>rachidontes, Myt<br>s. phylogenetic rr<br>stern Atlantic, C<br>istinctness, Phylo<br>ristinctness, Phylo<br>w the south-west<br>c.; FAIVOVICH.<br>Anura: Alsodidae                                                                                                    | Figuredontines (1<br>VILEY-BLACKWE<br>logenetic relation<br>Squamata: Liola<br>genetic relations<br>Squamata: Liola<br>ORENSANZ, Disti<br>lildac) from the<br>slations and biog<br>AMERIDGE UNIV<br>AMERIDGE UNIV<br>AMERIDGE UNIV<br>Squamata: Relation<br>() with comment                                                                                                    | Rodentia,<br>11<br>nships of the<br>emini).<br>inctness,<br>south-<br>cography of<br>PRESS, 2013<br>is and<br>HMBRIDGE<br>relationships<br>s on the                                               | Log por<br>PARDINAS,<br>ULISES<br>FRANCISC<br>AVILA,<br>LUCIANO<br>JAVIER<br>MORANDO,<br>MARIANA<br>TROVANT,<br>BERENICE<br>ORENSANZ,<br>JOSE MARIA<br>BASSO,<br>NESTOR<br>CUILLERNO<br>EASSO,            |       | a |
| Acciones<br>Ver<br>Ver<br>Ver<br>Ver<br>Ver<br>Ver<br>Ver<br>Ver<br>Ver | SALAZAR-BRAVOL 3: PARDITÃAS, U.F. J.<br>Ciccotablen) with emphasis en phylothem<br>PHB.1010K, N.C. 2013.<br>AVILA, L.J. OLAVE, M.; PEREZ, C.H.F.;<br>Liolaemus toth complex and how spec-<br>MAGNOLIA PEESS, 2013.<br>AVILA: L.J. OLAVE, M.; PEREZ, C.H.F.;<br>Liolaemus toth complex and a new spec-<br>MAGNOLIA PEESS, 2013.<br>BEERINGE TROVART: OARLEL 1: RUZZAR<br>MEDITOL (CAMPRIDE) COMPLEX<br>WASTER ALIANTIC ALL 1: RUZZAR<br>MEDITOL (CAMPRIDE) COMPLEX<br>WASTER ALIANTIC ALIANTICA (CAMPRIDE)<br>INTERVART BERZARTE DE ASSON (N.; OL<br>INTERVART, BEZARTE DE ASSON (N.; OL<br>INTERVART, BEZART, DE ASSON (N.; OL<br>INTERVART, BEZARTE DE ASSON (N.; OL<br>INTERVART, BEZART, DE ASSON (N.; OL<br>INTERVART, BEZART, DE ASSON (N.; OL<br>INTERVART, | Scanepartes<br>D'ELÍA, C. A phylogene<br>general systematics and<br>D'EREZ. D.R. MORANDO, J.<br>ENEZ. D.R. MORANDO, J.<br>ENEZ. D. MORANDO, J.<br>D'EREZ. D., MORANDO, J.<br>D'EREZ. D., MORANDO, J.<br>MISTOR C. BASSOD<br>INFORMETARIA<br>BISANZ J. M. Distinctness<br>IDAS J from thes submissels (J<br>BISANZ J.M. Distinctness<br>IDAS J from these submissels<br>IDAS J from these submissels<br>IDAS J from these submissels<br>A. UBBOA: WHEELER. W<br>des + Eupsophus clade (J<br>ENLACKVELL DUBLISHI<br>IDMANDO, H.: Molecular J.                                                                                                    | tic appraisal of 5<br>biogeography. V<br>M., Nolecular phylo<br>ahuida Volcano (<br>. Nolecular phylo<br>ahuida Volcano (<br>. Nolecular phylogenetic re-<br>nosé (LOBO) M.<br>rachidontes, Myt<br>Stern Atlantic, C.<br>Stern Atlantic, C.<br>Stern Atlantic, Stern Atlantic, C.<br>Stern Atlantic, Stern Atlantic, | Rymodontinae (1<br>71157981.ACKWF<br>logenetic relations<br>Squamata: Liola<br>Squamata: Liola<br>ORENSANZ. Oretti<br>alidae) from the<br>lations and biog<br>AMERIDGE UNIV<br>AMERIDGE UNIV<br>AMERIDGE UNIV<br>AMERIDGE UNIV<br>AMERIDGE ST<br>- D, Phylogenetic<br>- J, Phylogenetic<br>- J, Phylogenetic<br>- J, State St<br>- St<br>- St<br>- St<br>- St<br>- St<br>- St<br>- St<br>-                                                                                                    | Rodentia,<br>11<br>nships of the<br>emini).<br>hips of the<br>emini).<br>nctness,<br>south-<br>cography of<br>PRESS, 2013<br>15 and<br>MBRIDGE<br>relationships<br>con the<br>Liolaemus<br>GNOLIA | Leg per<br>PARDIRAS,<br>ULISES<br>FRANCISCA<br>AVILA.<br>LUCIANO<br>JAVIER<br>AORANDO.<br>NARIANA<br>TROVANT,<br>BERENICE<br>ORENSANZ,<br>JOSE MARIA<br>BASSO,<br>NESTOR<br>GUILLERMO<br>OLAVE,<br>HELISA |       |   |

## Unificación de Artículos

Una vez seleccionado los artículos a unificar se acceden a la siguiente pantalla en la que hay dos columnas con la información de los registros.

|                               |                                                                                                    | Unificación de Articulo                       | s                                                                                                    |                                                                                                    |                                                                                                    |                                |     |
|-------------------------------|----------------------------------------------------------------------------------------------------|-----------------------------------------------|----------------------------------------------------------------------------------------------------|----------------------------------------------------------------------------------------------------|----------------------------------------------------------------------------------------------------|--------------------------------|-----|
| Seleccione un                 | a producción para comparar con la un                                                                                                    | ificación                                     |                                                                                                    |                                                                                                    |                                                                                                    |                                | V   |
|                               |                                                                                                    | 1 dame                                        |                                                                                                    | <b>6</b> 10 - 11                                                                                                    | Fecha fin                                                                                                    |                                |     |
| Accion Ab                     | o intuio                                                                                                    | Marchese, NA *equal                           | Revista                                                                                                    | Editorial                                                                                                    | vigencia                                                                                                    | Ingresado por                  | Sei |
| Eliminar 201                  | neuronal sensitization and sustained b                                                                                                    | contribution,Paz, MC *equal<br>co             | NEUROSCIENCE                                                                                                    | ELSEVIER SC                                                                                                    |                                                                                                    | CONSTANZA                      | 0   |
| Eliminar 201                  | 17 Angiotensin II AT1 receptors mediate                                                                                                    | Marchese, N.A.,Paz,<br>M.C.,Caeiro, X.,Dadam, | NEUROSCIENCE                                                                                                    | PERGAMON-                                                                                                    |                                                                                                    | BAIARDI,<br>GUSTAVO            | ۲   |
|                               |                                                                                                    | F.M.,Ba                                       |                                                                                                    |                                                                                                    |                                                                                                    | CARLOS                         | -   |
| Unificación de                | Articulos                                                                                                    |                                               |                                                                                                    |                                                                                                    |                                                                                                    |                                |     |
| 1                             | Articulo unificado                                                                                                    |                                               | Ar                                                                                                    | ticulo de: BAIA                                                                                                    | RDI, GUST                                                                                                    | TAVO CARLOS                    |     |
| E ieen:                       | -45ZZ                                                                                                    |                                               | 0306-4522                                                                                                    |                                                                                                    |                                                                                                    |                                |     |
| L-19311                       |                                                                                                    |                                               | -                                                                                                    |                                                                                                    |                                                                                                    |                                |     |
| Revista: NEUR                 | OSCIENCE                                                                                                    |                                               | NEUROSCIEN                                                                                                    | CE                                                                                                    |                                                                                                    |                                |     |
| Titulo del<br>articulo:       | Angiotensin II AT1 receptors media<br>neuronal sensitization and sustain<br>pressure response induced by a sin<br>injection of amphetamine                                                                                                    | ate<br>ned blood<br>ngle                      | Angiotensin<br>neuronal sen<br>pressure res<br>injection of                                                                                                    | II AT1 recep<br>sitization a<br>ponse induce<br>amphetamine                                                                                                    | tors me<br>nd sust<br>d by a                                                                                         | diate<br>ained blood<br>single |     |
| Idioma: *                     | * Inglés                                                                                                    |                                               | Inglés                                                                                                    |                                                                                                    |                                                                                                    |                                |     |
| Referato:                     | *  Sin referato  Con referato                                                                                                    |                                               | <ul> <li>Sin referato</li> </ul>                                                                                                    | Con referation                                                                                                    | D                                                                                                    |                                |     |
| Volumen:                      | Tomo: Número: 340                                                                                                    |                                               | 340                                                                                                    |                                                                                                    |                                                                                                    |                                |     |
| Dágina inicial:               | 521 Página final: 529                                                                                                    | Ŭ                                             | 521 F                                                                                                    |                                                                                                    |                                                                                                    |                                |     |
| Estado de                     |                                                                                                    |                                               |                                                                                                    |                                                                                                    |                                                                                                    |                                |     |
| publicación:                  | *   Publicado  En prensa                                                                                                    |                                               | Publicado                                                                                                    | En prensa                                                                                                    |                                                                                                    |                                |     |
| Pais de edición: *            | * Estados Unidos                                                                                                    |                                               | Estados Unido                                                                                                    | 5                                                                                                    |                                                                                                    |                                |     |
| editorial:                    | Amsterdam                                                                                                    | ۲                                             |                                                                                                    |                                                                                                    |                                                                                                    |                                |     |
| Editorial:                    | PERGAMON-ELSEVIER SCIENCE LTD                                                                                                    |                                               | PERGAMON-ELS                                                                                                    | EVIER SCIENC                                                                                                    | E LTD                                                                                                    |                                |     |
| (1) Año de                    | 2010 Mars 8 11                                                                                                    |                                               | 2017                                                                                                    |                                                                                                    |                                                                                                    |                                |     |
| publicación:                  | 2010 Mes. 11                                                                                                    | e                                             | 2017                                                                                                    |                                                                                                    |                                                                                                    |                                |     |
|                               | Tipo/s de soporte/medio de difusión                                                                                                    |                                               | Tipo/s de<br>Impreso                                                                                                    | soporte/medio d                                                                                                    | e difusión                                                                                                    |                                |     |
|                               |                                                                                                    |                                               | Electrónico y/o                                                                                                    | Digital                                                                                                    |                                                                                                    |                                |     |
| (2) URL:                      |                                                                                                    |                                               |                                                                                                    |                                                                                                    |                                                                                                    |                                |     |
| (2) DOI:                      | http://dx.doi.org/10.1016/i.neuroscience.2                                                                                                    | 016.11.006                                    | http://dx.doi.org                                                                                                    | o/10.1016/i.neu                                                                                                    | roscience                                                                                                    | e.2016.11.006                  |     |
| 1) Si selecionó la opo        | ción "En prensa", deberá indicar año/mes que entró en p                                                                                                    | rensa.                                        |                                                                                                    |                                                                                                    |                                                                                                    |                                |     |
| áreas de conoc                | Marchese, NA "sequal contribution (INSTIT<br>DestAnaCOLOGIA EXARCHENTIAL DE<br>DESTANACOLOGIA EXARCHENTIAL DE<br>PAR, MC "sequal contribution (INSTITUTO D<br>(IFEC); (CONTECT - UNC))<br>Caeiro, X (INSTITUTO DE INVESTIGACION<br>(INTEC- CONTECT - UNC))<br>Dadem, PK (INSTITUTO DE INVESTIGACION<br>Dadem, PK (INSTITUTO DE INVESTIGACION<br>Dadem, PK (INSTITUTO DE INVESTIGACION<br>(INTEC- CONTECT ) (CONTECT - UNC))<br>Biardi, G<br>Perez, HF (INSTITUTO DE FARNACOLOGIA<br>EXPERIMENTAL DE CORDOBA (IFEC) ; (CON<br>- UNC))<br>imiento y palabras Clave | UTO<br>HE<br>BBA<br>N<br>NICET<br>LIGET       | Marchese, N.A.<br>CORDOBA (UNC<br>Paz, M.C. (UNTU<br>CORDOBA (UNC<br>Caeiro, X. (INS)<br>MEDICA MERCEI<br>(INIMEC - CONI<br>Baiardi, G. (UNI<br>Baiardi, G. (UNI<br>Perez, M.F. (UN<br>CORDOBA (UNC | Autor<br>(UNIVERSIDAD)<br>HERSIDAD NACI<br>))<br>HITUTO DE INVI<br>DES Y MARTIN F<br>CET); (CONICE<br>CET); (CONICE<br>CET); (CONICE<br>DES Y MARTIN F<br>CET); (CONICE<br>DES Y MARTIN F<br>CET); (CONICE<br>UVERSIDAD NAC))<br>INIVERSIDAD NAC)) | NACION/<br>ONAL DE<br>ESTIGACI<br>TERREYRA<br>T - UNC))<br>WVESTIGA<br>ERREYRA<br>T - UNC))<br>CIONAL DI<br>CIONAL D |                                |     |
|                               | Área de conocimiento                                                                                                    |                                               | Ár                                                                                                    | ea de conocimien                                                                                                    | to                                                                                                    |                                |     |
| ,                             | <sup>8</sup> 3.3 Ciencias de la Salud<br>3.3.15 Otras Ciencias de la Salud                                                                                                    | ۲                                             | 3.1 Medicina Bá<br>3.1.4 Neurocier                                                                                                    | isica<br>icias (incluye P                                                                                                    | sicofiosiol                                                                                                    | ogía)                          |     |
|                               | N                                                                                                    | 15                                            |                                                                                                    |                                                                                                    |                                                                                                    |                                |     |
|                               | Palabra clave                                                                                                    |                                               | AMPHETAMINE                                                                                                    | Palabra clave<br>SENSITIZATIO                                                                                                    | N                                                                                                    |                                |     |
| Palabras clave:               | ANGIOTENSIN II<br>AT1 RECEPTORS                                                                                                    | e                                             | ANGIOTENSIN<br>BLOOD PRESSU                                                                                                    | RE RESPONSE                                                                                                    | RS                                                                                                    | _                              |     |
|                               | AMPHETAMINE SENSITIZATION<br>BLOOD PRESSURE RESPONSE                                                                                                    |                                               | C-FOS/TH IMM                                                                                                    | UNOREACTIVIT                                                                                                    | Y                                                                                                    |                                |     |
|                               |                                                                                                    |                                               | NUCLEUS OF TH                                                                                                    | E SOLITARY TR                                                                                                    | ACT                                                                                                    |                                |     |
| Abstract o resu               | imen                                                                                                    |                                               |                                                                                                    |                                                                                                    |                                                                                                    |                                |     |
| A single exp                  | osure to amphetamine induces                                                                                                    | *                                             | A single expo                                                                                                    | sure to amph                                                                                                    | etamine                                                                                                    |                                |     |
| The neuropept                 | tide angiotensin II, through AT1                                                                                                    |                                               | in striatal a                                                                                                    | reas. The ne                                                                                                    | uropepti                                                                                                    | Lde                            |     |
| these respons                 | ses. However, amphetamine-induced                                                                                                    |                                               | receptors (AT:                                                                                                    | 1., through A<br>1-R) activat                                                                                                    | ion, is                                                                                                    |                                |     |
| alterations<br>areas involve  | can be extended to extrastriatal<br>ed in blood pressure control and                                                                                                    | ۲                                             | involved in t<br>However, amph                                                                                                    | nese respons<br>etamine-indu                                                                                                    | es.<br>ced                                                                                                    |                                |     |
| their physic<br>present study | logical outcomes. Our aim for the<br>y was to analyze the possible role                                                                                                    |                                               | alterations co<br>extra-striata                                                                                                    | an be extend<br>L areas invo                                                                                                    | ed to<br>lved in                                                                                                    |                                |     |
| for AT1-R in protocol and     | these events using a twoinjection to further characterize the                                                                                                    |                                               | blood pressure<br>physiological                                                                                                    | outcomes. 0                                                                                                    | d their<br>ur aim f                                                                                                  | for                            |     |
| efficacy of a                 | the proposed AT1-R antagonism<br>entral effect of orally administere                                                                                                    | d d                                           | the present st                                                                                                    | tudy was to                                                                                                    | analyze<br>-R in                                                                                                    | •                              |     |
| Full text o texts             | o completo                                                                                                    |                                               |                                                                                                    |                                                                                                    |                                                                                                    |                                |     |
|                               |                                                                                                    |                                               |                                                                                                    |                                                                                                    |                                                                                                    |                                |     |
| * Marchese                    | _and_Pa                                                                                                    | •                                             | G-30.pdf                                                                                                    |                                                                                                    |                                                                                                    |                                |     |
| uardar                        |                                                                                                    |                                               |                                                                                                    |                                                                                                    |                                                                                                    |                                | Б   |
| uardar                        |                                                                                                    |                                               |                                                                                                    |                                                                                                    |                                                                                                    |                                |     |

## IMPORTANTE

Todo lo que se efectúe en esta instancia impactará no solo en contabilizar de manera unificada la producción de Artículos de la Unidad Ejecutora correspondiente sino que agilizará el proceso de curatoría que permite depositar el Artículo en el Repositorio Institucional CONICET Digital. Por tal motivo es fundamental realizar una unificación lo más adecuada y completa posible dado que agilizará la incorporación del ítem en el sitio web del repositorio institucional: http://ri.conicet.gov.ar/

La columna de la izquierda con el título **Artículo unificado**, corresponde a la información del primer registro que el sistema selecciona por defecto como base para realizar la unificación.

La columna de la derecha corresponde a la producción individual que se seleccionó anteriormente.

Si existen diferencias entre el artículo de la izquierda y el artículo de la derecha se mostrará una flecha, que se utiliza para pasar el dato de derecha a izquierda, **siempre y cuando el dato de la derecha esté más completo o más correcto que el de la izquierda** para terminar componiendo un registro con la información más adecuada, completa y normalizada posible.

Los datos de la columna de la izquierda se irán modificando cada vez que se haga clic en las flechas que representan los datos diferentes a unificar.

Si no hubiera diferencias entre el lado izquierdo y el derecho, solo se debe presionar el botón "Guardar", quedando el artículo unificado.

Considere que una vez transferido el dato de una columna a la otra, la única forma de deshacer la acción es no guardando el cambio o cambiando la producción individual seleccionada en la primera parte de la pantalla de unificación.

Luego de controlar la información, haga clic en Guardar y, de esta forma, los artículos pasarán a estar unificados.

### **IMPORTANTE**

El proceso de unificación NO permite editar los datos, si identifica que alguno de los datos no fuera correcto o no estuviera completo, se le deberá solicitar al investigador que corrija o complete el dato en el Banco de Datos de Actividades Científicas y Tecnológicas. La solicitud de corrección de los datos debe realizarse antes de efectuar la unificación, en caso contrario no se verá reflejada en la memoria de la Unidad Ejecutora.

En el caso de que una producción haya sufrido una modificación, la misma se versionará y, como formaba parte de una compilación, quedará asociada a la misma en color Gris; pero no se tendrá en cuenta para la Memoria. De esta manera se incorporará a la unificación solo la nueva producción modificada.

## IMPORTANTE

En cuanto a los archivos adjuntos y en función de cómo impacta el proceso de Unificación en el procesamiento para incorporar los Artículos en el Repositorio Institucional CONICET Digital, es preciso destacar que el adjunto no deberá ser un Archivo pdf VACÍO, ni estar corrupto, ni ser un escaneo de baja calidad o un adjunto que no coincida con la descripción del artículo. Si esto ocurriera deberá solicitarse al investigador que reemplace el mismo en su Banco de Datos y luego proceder a la unificación.

Por otro lado, es muy recomendable que el adjunto corresponda a la versión Post Print Manuscrito Aceptado dado que las políticas editoriales de las revistas más prestigiosas son más flexibles sobre estas versiones en cuanto al acceso a texto completo en los repositorios institucionales. Se requiere siempre que sea posible, solicitar a los investigadores que incluyan en el Banco de Datos este tipo de versión.

#### Registros ignorados

Si se considera que un artículo no debe formar parte de la presentación de la Memoria Institucional, puede ser ignorado. Para ello, haga clic en Ignorar que se encuentra en la primera columna de la grilla de artículos.

Para deshacer esta acción, se debe ir al filtro de búsqueda; realizar esta acción por estado de "Ignoradas" y ahí restablecer el/los artículo/s mediante el enlace con el mismo nombre.

| Filtro de bú          | isque | da                                                    |    |                        |                       |                    |                              |                            |   |        |     |
|-----------------------|-------|-------------------------------------------------------|----|------------------------|-----------------------|--------------------|------------------------------|----------------------------|---|--------|-----|
| Titulo:               |       |                                                       |    |                        |                       |                    |                              |                            |   |        |     |
| Posibles ser          | nejan | les: 🔲 Ignoradas: 🗹                                   |    |                        |                       |                    |                              |                            | E | Busc   | ar  |
| Referencias           | Po    | sibles semejantes 📕 Ignorada 💩 Unificación manual     | 5  | Unificación aut        | tomática              |                    |                              |                            |   | 4      | 10  |
| Unificar              |       |                                                       |    |                        |                       |                    |                              |                            |   | Volv   | er  |
| and the second second |       | 2 registros ,                                         | m  | iostrando todo         | is los registro       | os. 1              |                              |                            | 1 | notes: |     |
| Acciones              | Año‡  | Titulo                                                | \$ | Autores                | Revista‡              | Editorial          | \$                           | Ing por                    | U | n Se   | пюј |
| Restablecer           | 2013  | Claves para la sostenibilidad social de las<br>inicia | 1  | Sargantini,<br>Daniela | Revista<br>de<br>Argu | Sociedad<br>Centra | GARGANTINI, DANIELA<br>MARIA |                            |   |        | 0   |
| Restablecer           | 2013  | Indicadores para el monitoreo y evaluación de<br>la g | 1  | Sargantini,<br>Daniela | Boletín<br>del Ins    | Facultad de<br>Arg | G/<br>H                      | ARGANTINI, DANIELA<br>ARIA |   |        | 0   |
|                       |       | 2 registros ,                                         | m  | iostrando todo         | s los registro        | os. 1              |                              |                            |   |        |     |
|                       |       | 1                                                     | Ex | portar a: X E          | xcel                  |                    |                              | 1                          |   |        |     |
|                       |       |                                                       |    |                        |                       |                    |                              |                            |   |        |     |

#### Trayectoria

La unificación de la Trayectoria/Antecedentes personal de la Unidad Ejecutora conlleva realizar el mismo procedimiento que para los artículos.

Al igual que para los Artículos, para los Antecedentes existe un proceso automático que unifica a través de un algoritmo aquellos duplicados e identifica a aquellos que tienen alguna semejanza entre sí. Puede acceder desde la opción Principal a través de cada ítem.

| Travectoria                                          | тот   | POSI  | BLES<br>(EJ. | IGNORADAS |       |     |
|------------------------------------------------------|-------|-------|--------------|-----------|-------|-----|
| najectona                                            | Total | %     | Total        | %         | Total |     |
| - Formación RRHH - Becarios                          | 58    | 100.0 | 0            | 0.0       | 0     | 0.0 |
| - Formación RRHH - Tesistas                          | 100   | 100.0 | 0            | 0.0       | 0     | 0.0 |
| - Formación RRHH - Investigadores                    | 25    | 100.0 | 0            | 0.0       | 0     | 0.0 |
| - Formación RRHH - Pasantes                          | 22    | 100.0 | 0            | 0.0       | 0     | 0.0 |
| - Formación RRHH - Personal de apoyo a la I+D        | 5     | 100.0 | 0            | 0.0       | 0     | 0.0 |
| - Comunicación pública de la ciencia y la tecnología | 50    | 90.9  | 5            | 9.1       | 0     | 0.0 |
| - Extensión rural o industrial                       | 1     | 100.0 | 0            | 0.0       | 0     | 0.0 |
| - Prestación de servicios sociales y/o comunitarios  | 2     | 100.0 | 0            | 0.0       | 0     | 0.0 |
| - Producción y/o divulgación artística o cultural    | 1     | 100.0 | 0            | 0.0       | 0     | 0.0 |
| - Otro tipo de actividad de extensión                | 8     | 100.0 | 0            | 0.0       | 0     | 0.0 |

También puede acceder desde la opción de menú *Trayectoria*.

| PRINCIPAL | PUBLICA  | CIONES DESA   | RROLLO  | SERVICIOS       | REDES      | TRAYECTORIA        | FINAN.CYT       | CARÁTULA       | GESTIÓN   |                      | CER | RAR SESIÓN                          |
|-----------|----------|---------------|---------|-----------------|------------|--------------------|-----------------|----------------|-----------|----------------------|-----|-------------------------------------|
| BECARIOS  | TESISTAS | INVESTIGADORE | s Pasa  | NTES DE I+D     | PERSONAL   | DE APOYO A LA I+D  | COMUNICACI      | ÓN PUBLICA CYT | EXTENSIÓN | I RURAL O INDUSTRIAL | MÁS | SERVICIOS SOCIALES Y/O COMUNITARIOS |
|           |          | Becarios      |         |                 |            |                    |                 |                | MEMORIA   | 2017                 |     | ARTÍSTICAS O CULTURALES             |
|           |          | Filtro de     | búsque  | da              |            |                    |                 |                |           |                      |     | OTRO TIPO DE ACTIVIDADES            |
|           |          | Apellido:     |         |                 |            |                    |                 |                |           |                      |     |                                     |
|           |          | Posibles :    | emejant | es: 🗐 Igno      | oradas: 🗐  |                    |                 |                |           | Buscar               |     |                                     |
|           |          | Referencia    | r Posib | iles semejantes | Ignorada f | Unificación manual | Unificación aut | omática        |           |                      |     |                                     |

### Carátula

Desde la página principal o desde la opción de menú *Carátula* adjunte la siguiente información:

- Archivos: permite adjuntar documentos relacionados con la información institucional y la historia de la Unidad.
- Fondos: determina los recursos financieros, ingresos para proyectos y otros ingresos de la Unidad.
- Identificación: de la Unidad, infraestructura y servicios más sus líneas de investigación y dependencia institucional.
- Clasificador de Capacidades Tecnológicas: permite seleccionar las capacidades tecnológicas que posee los investigadores que integran la Unidad Ejecutora. De esta manera se puede identificar su perfil a fin de fomentar la vinculación con otras instituciones del sistema de CyT, fuera de ella y con el sector socio-productivo.

El Historial es de carácter optativo, los otros deben completarse obligatoriamente.

## Otras Unificaciones: DESARROLLO, SERVICIOS, REDES, FINAN.CYT

El proceso de unificación para los distintos desarrollos, servicios, trabajos en eventos C-T no publicados y proyectos o subsidios, se realiza del mismo modo que el descrito para las *Publicaciones*.